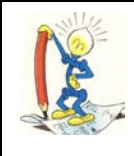

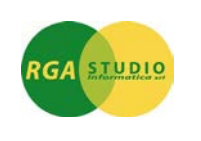

Vigevano, 26/03/2008

Lo sapevate che con **Omega FAST** è possibile suddividere i movimenti contabili di acquisto gestendo la Tabella Beni per la gestione del quadro VA della Dichiarazione IVA? Ecco come fare:

| 1 - Percorso per inserire nuove Tipologie Beni:                                                                                                    | 2 – Inserimento nuove Tipologie Beni.                                                                                                    |  |  |  |  |
|----------------------------------------------------------------------------------------------------|----------------------------------------------------------------------------------------------------|--|--|--|--|
| Tabelle e Anagrafiche     Amministrazione     Gestione archivi base     Parametrizzazione procedura     Trattamento codici di bilancio     Stampa codici di bilancio     Trattamento piano dei conti     Stampa piano dei conti     Trattamento contropartite     Trattamento tabella tipologia beni                        | Indicare il nuovo codice (numerico oppure<br>alfanumerico).<br>Inserire la descrizione ad esempio Acquisto San<br>Marino con IVA e confermare con F10.<br>In questo modo si possono inserire nuove Tipologie<br>Bene oltre a quelle già inserite. |  |  |  |  |
| 1 - Percorso per inserire nuove Causali contabili<br>con le Tipologie Beni:                                                                                                    | 2 – Inserimento nuove Causali contabili:                                                                                                    |  |  |  |  |
| Tabelle e Anagrafiche Amministrazione Contabilita' Generale ed IVA Gestione archivi base Parametrizzazione procedura Trattamento codici di bilancio Stampa codici di bilancio Trattamento piano dei conti Stampa piano dei conti Trattamento contropartite Trattamento tabella tipologia beni Stampa tabella tipologia beni | Quando si inserisce una causale contabile è<br>possibile indicare la Tipologie Bene (non<br>obbligatoria).                                                                                                    |  |  |  |  |

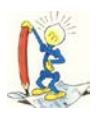

## LE PERLE DI OMEGA FAST

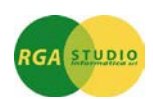

| 777 DYLOG DITTA DEMO 777                   |                  | Trattamento causali movi  | nenti        | EURO                | A 2.6.a    | coo-tcau   | 26/03/08       | W01 |
|--------------------------------------------|------------------|---------------------------|--------------|---------------------|------------|------------|----------------|-----|
|                                            |                  |                           |              |                     |            |            |                |     |
| Trattamento causali movimenti              |                  |                           |              |                     |            |            |                |     |
| Codice causale                             | 204              | FATT.ACQUISTO             |              |                     |            |            |                |     |
| Tipo movimento                             | Moviment         | to con IVA                |              | -                   |            |            |                |     |
| Tipo IVA                                   | 2                | ACQUISTI                  |              |                     |            |            |                |     |
| Tipo registro                              | Acquisti         |                           | •            |                     |            |            |                |     |
| Numero registro                            | 1 💌              |                           |              |                     |            |            |                |     |
| Tipo acquisto                              |                  |                           |              |                     |            |            |                |     |
| 💌 Incremento automatico numero             | protocolla       | )                         |              |                     |            |            |                |     |
|                                            |                  |                           |              |                     |            |            |                |     |
| Causale concatenata                        |                  |                           |              |                     |            |            |                |     |
| Tipologia bene                             | <mark>999</mark> | Acquisto San Marino con   | IVA          |                     |            |            |                |     |
|                                            |                  |                           |              |                     |            |            |                |     |
| Acquisti Codice                            | Conto            | Descrizione               | Dare         | /Avere              | Riga Aliqu | iota C/P ( | locumenti      |     |
| 1 <sup>*</sup> conto = Fornitore           |                  |                           |              | -                   |            |            | <b>v</b>       |     |
| 2 <sup>*</sup> conto = IVA Acquisti 1509.0 | 001              | lva ns. credito           | Da           | re 🔻                | 2          |            | <b>v</b>       |     |
| 3^/6^ conto = Costi 4001.0                 | 001              | Acquisti di materie prime | Da           | re 🔻                | 3          | 20,00 Cost | o/Ricavo 🗾 💌   |     |
|                                            |                  |                           |              | $\overline{\nabla}$ |            | Non        | operativo 🖉 💌  |     |
|                                            |                  |                           |              | <b>v</b>            |            | Non        | operativo 📃 💌  |     |
|                                            |                  |                           |              | $\nabla$            |            | Non        | operativo 🛛 💌  |     |
|                                            |                  |                           |              |                     |            |            |                |     |
|                                            |                  |                           |              |                     |            |            |                |     |
| ESC - Fine F1 - Puli                       | ci               | F2 - Aiuti                | F3 - Annulla |                     | F4 -       |            | F5 - Prossimo  |     |
| Avanti F6 - Colleg                         | am.              | F7+                       | F8 -         |                     | F9-        |            | F10 - Conferma |     |

Nella maschera **Trattamento movimenti contabili** è stato inserito il campo **Tipologia bene**, che consente di definire la tipologia del bene acquistato/venduto. La compilazione del campo viene richiesta per tutti i movimenti di tipo **IVA**.

| ஜ SO1 /777 coo-tmov Trattamento movimenti contabili 📃 🗖 🔀 |                    |                 |          |            |           |                |      |
|-----------------------------------------------------------|--------------------|-----------------|----------|------------|-----------|----------------|------|
| 🚽 🛷 🗓 🧻 🐗 🗸                                               |                    |                 |          |            |           | 🔜 🤣 🤤          | } ∖? |
| 777 DYLOG DITTA DEMO 777 Trattamento m                    | ovimenti contabili | Anno corrente E | URO      | A 2.6.a    | coo-tmov  | 26/03/08       | W01  |
|                                                           |                    |                 |          |            |           |                |      |
| Riferim. Data Reg. Causale Descrizione                    | TM TI D            | ata Doc. Nr.Doc | :. C.    | Reg. Pr    | rotocollo | Reg. Protoc.V  | е    |
| 7 26703708 204 FATT.ACQUISTU                              |                    | 26/03/08 /85    |          | A1         | /         |                |      |
| Deletion educere l'helenere de st                         | Tipolog            | ia bene 3       | Acquist  | 1 A        | CONIVA    |                |      |
| Relativo ad annualita' precedenti                         | CCR-M              |                 |          |            |           |                |      |
| EURO Importo Dare Avere                                   | l In               | nonihile IVA    |          |            | Imnosta   | Indet. T.h     | ene  |
| 1 1.200,00 2401.0003                                      |                    | 1.000,00        | 20,00    |            | 200,00    | 99             | 9    |
| 2 200,00 1509.0001                                        |                    |                 |          |            |           | 99             | 9    |
| 3 1.000,00 4001.0001                                      |                    |                 |          |            |           | 99             | 9    |
|                                                           | _                  |                 | <u> </u> |            |           | 99             | 9    |
|                                                           |                    |                 | <u> </u> |            |           | 99             | 9    |
|                                                           |                    |                 |          |            |           | 99             | 9    |
|                                                           |                    |                 |          |            |           | 99             | 9    |
|                                                           | _ <b>_</b>   _     | 1               | 1        | 1          |           | 1 100          |      |
| Quadrature: Documento Generale                            |                    |                 |          |            |           |                | ]    |
| Quadratura IVA                                            |                    |                 |          |            |           |                |      |
| C/Dare Acquisti di materie prime                          |                    | C/Avere         |          |            |           |                |      |
|                                                           |                    |                 | _        |            |           |                | _    |
| Inserimento IVA Movim. Ccr                                |                    |                 |          |            |           |                |      |
| ESC - Fine F1 - Pulisci                                   | F2 - Aiuti         | F3 -            |          | F4 -       |           | F5 - Prossimo  |      |
| Avanti F6 - Commesse F                                    | 7 - Ritenute       | F8 -            |          | F9 - Righe |           | F10 - Conferma |      |
| MS Windows runtime                                        |                    |                 |          |            |           |                |      |

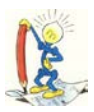

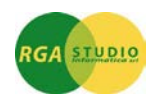

La **Stampa movimenti contabili** è stata modificata in modo da prevedere la stampa del codice relativo alla tipologia di bene. È possibile selezionare i movimenti in base alla tipologia di bene inserita, spuntando "Stampa riepilogo tipologia bene" oppure utilizzando il campo **Selezione Tipologia bene** nella maschera F6 **Range supplementare**.

|                                                                                                    | Stampa movimenti                                             |                                                 |  |  |  |
|----------------------------------------------------------------------------------------------------|--------------------------------------------------------------|-------------------------------------------------|--|--|--|
| Tabelle e Anagrafiche     Amministrazione     Contabilita' Generale ed IVA     Gestione archivi base | Dalla data<br>Alla data<br>Dal riferimento<br>Al riferimento | 1/01/07<br>31/12/07<br>1<br>7                   |  |  |  |
| ⊡ 🔄 Gestione movimenti                                                                               | Ordinamento                                                  | Stampa ordinata per data di registrazione       |  |  |  |
| Trattamento movimenti contabili                                                                      | Selezione operatore                                          |                                                 |  |  |  |
| Trattamento corrispettivi                                                                            | Teb. riepilogetive movimenti                                 | NON stampa la tabella riepilogativa movimenti 🗾 |  |  |  |
| Visualizzazione movimenti                                                                            | Stampa riepilogo tipologia bo                                | ene                                             |  |  |  |
| Stampa movimenti                                                                                     | Tipo stampa<br>Numero copie                                  | Compresso v                                     |  |  |  |
| Tabelle e Anagrafiche     ⊡                                                                          | Range supplementare<br>Tipo movimenti Tutti                  | V                                               |  |  |  |
| 😑 🔄 Contabilita' Generale ed IVA                                                                     | Selezione causale                                            | J                                               |  |  |  |
| 🕀 🧰 Gestione archivi base                                                                            | Selezione tipo Iva                                           |                                                 |  |  |  |
| 🖃 🔄 Gestione movimenti                                                                               | · · · · ·                                                    |                                                 |  |  |  |
| Trattamento movimenti contabili                                                                      | Selezione Tipologia bene 999                                 | Acquisto San Marino con                         |  |  |  |
| 🗌 🗋 Trattamento corrispettivi                                                                        | Elenchi C/F: movimenti relativi annua                        | lita' precedenti ji ucci movimenti 🗸            |  |  |  |
| Visualizzazione movimenti<br>Stampa movimenti                                                        | 🖵 Controllo competenza Costi / Rica                          | vi                                              |  |  |  |
|                                                                                                    |                                                              |                                                 |  |  |  |

Cordiali saluti.

Ufficio Assistenza Clienti